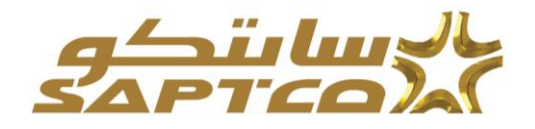

دليل المستخدم لتسجيل المورد من خلال نظام بوابة الموردين

الغرض من هذه الوثيقة -: هو شرح خطوات التعامل مع نظام بوابة الموردين لتسجيل المورد في نظام الأوراكل كالمورد معتمد لدي شركة السعودية للنقل الجماعي.

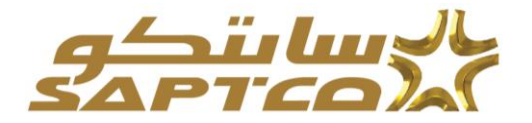

| الفهرس |
|--------|
|--------|

| 3 | مقدمة لنظام بوابة الموردين     |
|---|--------------------------------|
| 4 | المتطلبات والبرامج الموصىي بها |
| 5 | ملاحظات التنقل                 |
| 6 | تسجيل الموردين                 |
| 7 | خطوات تسجیل مورد جدید          |

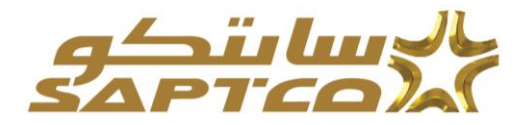

مقدمة لنظام بوابة الموردين :

نظام تسجيل الموردين لشركة السعودية للنقل الجماعي ISupplie هو واجهة على شبكة الإنترنت التي توفر قاعدة العرض لدينا مع المعلومات في الوقت الحقيقي للدورة المشتريات إلى بيئة الدفع من خلال نظام أوراكل. الموقع يعطى المورد الرؤية الفورية لأوامر الشراء القياسية واتفاقيات الأسعار، وإصدارات الاتفاقيات، والإيصالات، تأكيدات العمل والمعلومات الإدارية الأخرى بما في ذلك عرض الفواتير والمدفوعات.

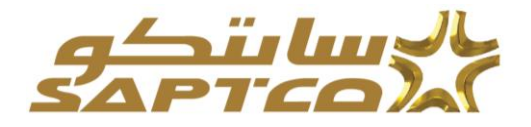

# المتطلبات والبرامج الموصي بها:

الدخول لنظام بوابة الموردين الشركة السعودية للنقل الجماعى يحتاج لعدة متطلبات: خط اتصال بالإنترنت بسرعة 1 Mbps أو اعلى.

متصفح – انترنت إكسبلورر .

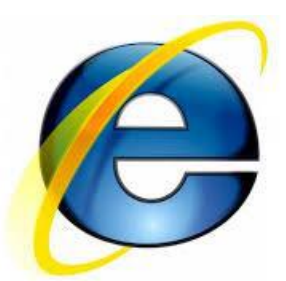

استخدام حجب النوافذ المنبثقة سيؤثر سلباً على استخدام نظام تسجيل الموردين. من فضللك أضف الموقع لقائمة الاستثناءات للسماح بالعمل بكفاءة.

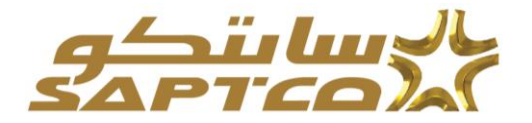

ملاحظات التنقل: المعلومات التالية ستساعدك خلال التنقل في نظام تسجيل الموردين. زر العودة للخلف آفي أفي المتصفح برجاء عدم استخدام زر العودة للخلف في المتصفح . هذا قد يسبب اخطاء في النظام. الأيقونات المختلفة \* النجمة قبل الحقل يشير إلى ان هذا الحقل إلزامي ويجب تعبئته بالمعلومات المطلوبة. هد مدرسا المولية المرسام ألم أن المعاد الحقل الزامي المقل المعاد المطلوبة. ايقونة المرسام ألم أن المعاد الحقل الحقل الحقل المرامي المعاد المعاد المعاد المطلوبة.

| ż. | الاختيار التاري | قويم | للى ايقونة الت | لنغطء | ١d |
|----|-----------------|------|----------------|-------|----|
|    | Start Date      | ,    | End Date       |       | F  |
|    | 20-Nov-2014     |      |                |       | 1  |
|    | 22-Nov-2014     |      |                |       | 2  |

ايقونة العدسة المكبرة ادخلها في الحقل ثم اضغط زر "TAP" في لوحة المفاتيح. إذا لم تكن تعرف القيمة اضغط على ايقونة العدسة المكبرة اضغط <u>ذهاب</u> إلى قائمة القيم . اضغط <u>الاختيار السريع</u> لتعبئة القيمة في الحقل.

علامة النسبة المئوية % للبحث عن المعلومات الغير مكتملة.

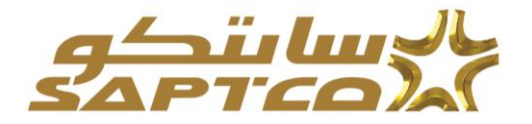

التسجيل

تسجيل الموردين : يمكن من خلال الخدمة الذاتية لتسجيل الموردين المتوقعين تسجيل رغبة المورد في تسجيله كالمورد لدي الشركة. وبمجرد التسجيل يمكنه إدخال تفاصيل عن شركته وعناوينها وممثليها ومنتجاتها وخدماتها بالإضافة إلى بيانات البنك وعملية السداد. كذلك يجب إدخال بيانات الممثل حتى يتمكن النظام من إرسال التحديثات التي تم إجراؤها على طلب التسجيل وبعد إتمام التسجيل، يتلقى المورد رسالة علي البريد الإلكتروني تفيد بأنه تم تقديم الطلب للمراجعة حيث تتم مراجعة البيانات من جانب أحد مسئولي شركة سابتكو، وعند الاعتماد سيتم ارسال رسال وساله عبر البريد الإلكتروني تفيد ماتها ما من المراجعة الميانات من

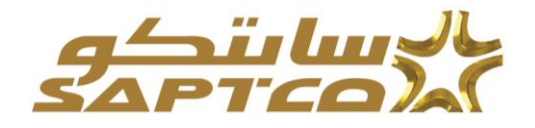

خطوات تسجیل مورد جدید: تسجیل مورد

### من خلال موقع الشركة السعودية للنقل الجماعى https://www.saptco.com.sa

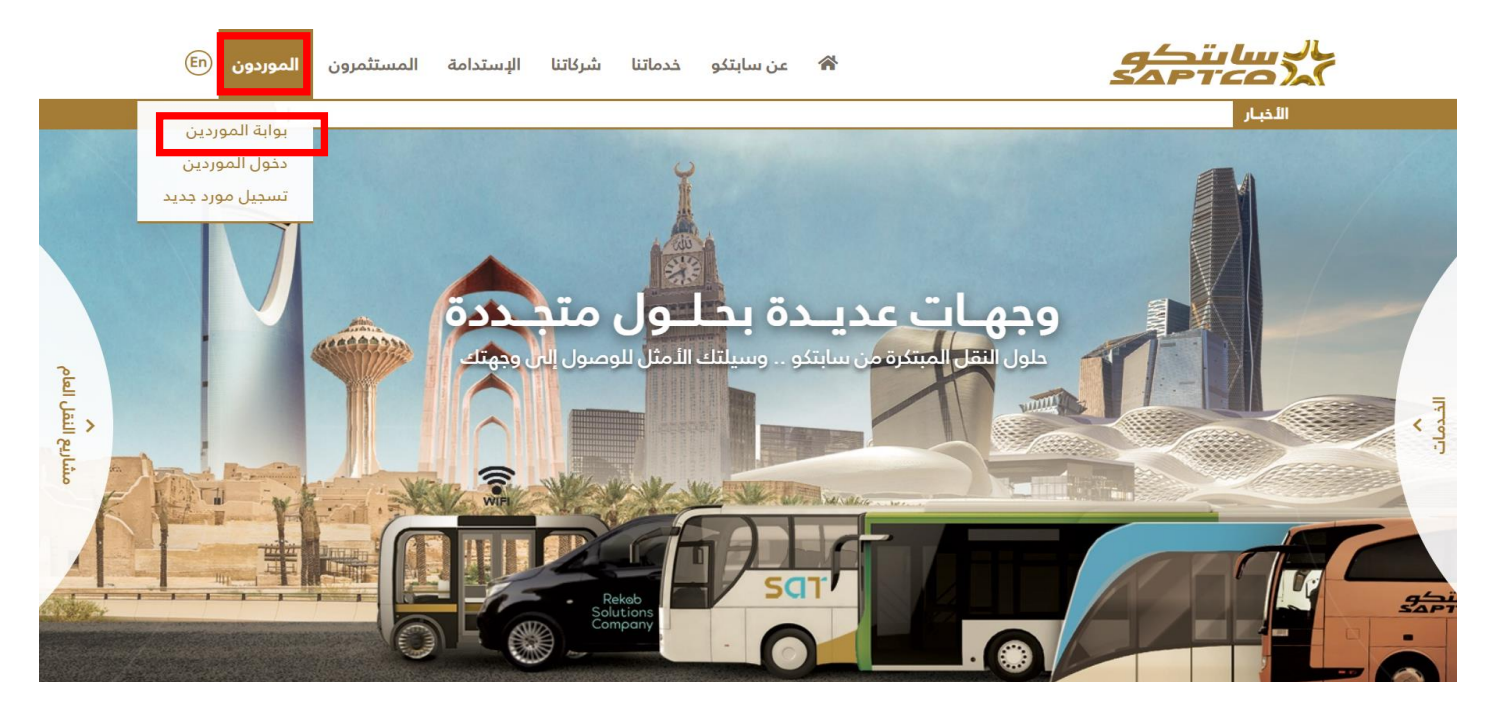

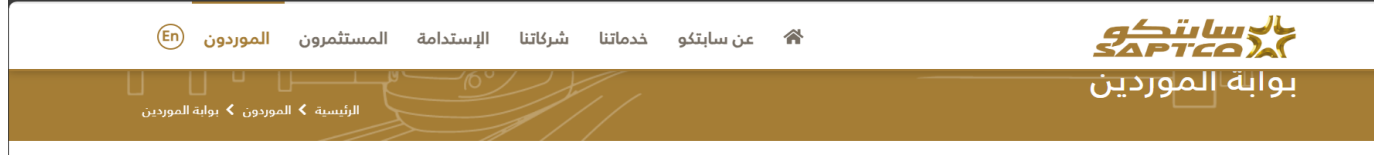

يتيح نظام بوابة الموردين التواصل السهل والسريع بين الموردين وموظفي الشركة. كما يتيح النظام للشركات الحصول على المعلومات والبيانات مثل " اوامر الشراء -تقديم المستخلصات -متابعة المعاملات المالية ". كما تمكنهم من الرد على المعاملات كإبلاغ الشركة باستلام أمر الشراء أو تقديم عروض الأسعار للمنافسات المطروحة.

#### النظام يمكّن المورد من الإطلاع على حسابه والمتضمن:

- 1. أوامر الشراء.
- 2. بيانات الشحنات.
- .. 3. الفواتير والمدفوعات.
- 4. إدارة بيانات المورد.
- 5. تقديم عروض اسعار المنافسات المدرجة له.

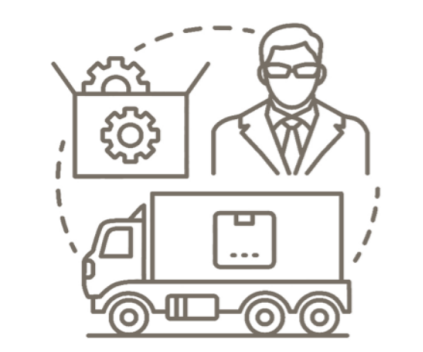

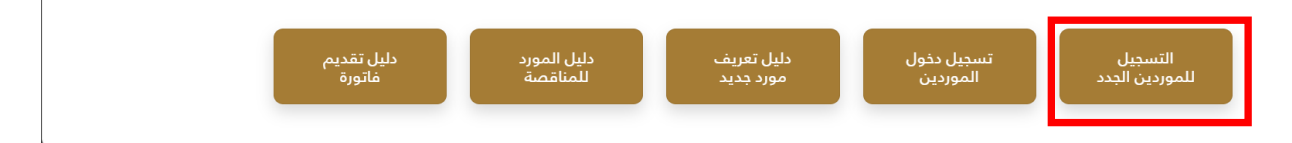

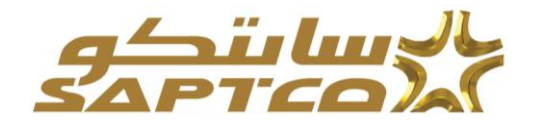

واختيار تسجيل الموردين الجدد. وبالضغط على هذا المسار يفتح صفحة تسجيل مورد تفاصيل الشركة

|     |                    |                                                                                         | iSupplier الموقع المدخلي في iSupplier<br>للنقل الجماعي                                                                                                    | لكونية التركيم<br>محركة السعودية               |
|-----|--------------------|-----------------------------------------------------------------------------------------|----------------------------------------------------------------------------------------------------|------------------------------------------------|
|     | المعلومات الإضافية | ا<br>نامىزا اشركة                                                                       | )<br>المطومات الأساسية                                                                                                    |                                                |
| لغم |                    |                                                                                         | نوقع                                                                                                    | تسجيل المورد الم                               |
|     |                    |                                                                                         |                                                                                                    | * تشبر إلى حقل مطلوب علامة خالبة لنص الإرشادات |
|     |                    |                                                                                         |                                                                                                    | تفاصيل الشركة                                  |
|     |                    |                                                                                         | على الأقل حكى تتمكن من إتمام طلب التسجيل                                                                                                    | مطلوب معرف ضريبة واحد :                        |
|     |                    |                                                                                         | * اسم الشركة                                                                                                    |                                                |
|     |                    | السعودية<br>الاسترادية مع قائد الماليان وقد عنه أو من الاسترادية الأوجود وبالقرال ومرية | دولة الضربية المربية الم |                                                |
|     |                    | . هنریه به نوبرها مرابعه سیه زم سین هنریه و رو مرت دیخ سریه                             | * رقم تسجيل الضربية                                                                                                    |                                                |
|     |                    |                                                                                         | * رقم السجل التجاري                                                                                                    |                                                |

يقوم المورد بتسجيل: اسم الشركة اختيار دولة الضريبة -تسجيل رقم السجل الضريبي -تسجيل السجل التجارى

ممثلين الشركة

|                      |  |                       | بيانات الممثل                                     |
|----------------------|--|-----------------------|---------------------------------------------------|
|                      |  |                       | علامة خالية لنص الإرشادات                         |
|                      |  | * بريد الكتروني       |                                                   |
|                      |  | * الاسم الأول         |                                                   |
|                      |  | * اسم العاتلة         |                                                   |
|                      |  | * رمز منطقة الهاتف    |                                                   |
|                      |  | * رقم الهاتف الثابت   |                                                   |
|                      |  | رقم التحويلة الداهلية |                                                   |
| المطوة 1 من 4 التعلي |  |                       |                                                   |
|                      |  |                       | يقوم المورد بتسجي <u>ل:</u><br>-البريد الالكتروني |

-ابرية الإعصروني -الاسم الأول -رمز منطقة الهاتف -رقم الهاتف الثابت

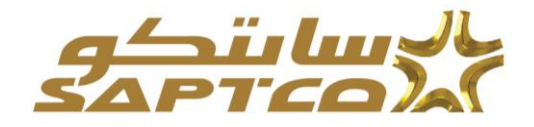

## -رقم التحويلة الداخلية ثم الضغط على التالي

### عناوين الشركة دفتر العناوين مطلوب إدخال واحد على الأقل تکرین | •••• **اسم الغلوان** لم يتم العقور على نقائج تفاصيل العنوان لغرض بالضغط على تكوين الفاء تطبيق تكوين عنوان \* تشير إلى حتل مطلوب رمز منطقة الهاتف \* اسم العنوان رقم الهاتف الدولة المملكة العربية السعودية رمز المنطقة التابع لها الفاكس \* سطر العنوان 1 رقم القاكس سطر العنوان 2 عنوان البريد الإلكتروني سطر العنوان 3 سطر العنوان 4 🔽 عنوان المشتريات 🔽 عنوان السداد \* المدينة/البلدة/الموقع 📄 عنوان طلب الأسعار فقط الاقليم \* الولاية/المنطقة المقاطعة \* الرمز البريدي يقوم المورد بإدخال البيانات المطلوب ادخالها في كل عنوان مثل-: -اسم العنوان -الدولة -سطر العنوان -المدينة -الرمز البريدى -رقم منطقة -أختيار عنوان المشتريات اختيار عنوان السداد -عدم اختيار عنوان طلب الأسعار فقط ثم الضغط على تطبيق المنتجات والخدمات المنتجات والخدمات مطلوب إدخال واحد على الأقل تكوين | •••• المئتجات والغدمات **الرمز** لم يِثم العثور على نثائج

بالضغط على تكوين

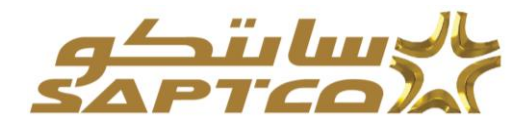

استعراض كل المنتجات والخدمات

| ) بحث عن منتج ورمز محددین   |                             |                                       |                 |    |
|-----------------------------|-----------------------------|---------------------------------------|-----------------|----|
| •••                         |                             |                                       | الصفوف من 1 إلى | 30 |
| ر من                        | المنتجات والخدمات           | عرض القنات القرعية                    | قابل للتطبيق    |    |
| PURCHASING                  | PURCHASING                  | 费                                     |                 | -  |
| SF                          | Spare Parts                 | ሙ                                     |                 |    |
| الث ومفروشات                | اثاث ومفروشات               | <del>ت</del> ه                        |                 |    |
| جهزة كهريائية               | أجيزة كيريائية              |                                       |                 |    |
| جهزة ويرامج حاسب            | اجهزة ريرامج حاسب           | -775<br>175                           |                 |    |
| ستنجان حافلات ووسائل نقل    | استئجان حاقلات ووسائل نقل   | · · · · · · · · · · · · · · · · · · · |                 |    |
| للتلجان محطات ومباتى ومكاتب | استئجان محطات ومباني ومكاتب | 资                                     |                 |    |
| لأراطنى                     | الأراخنى                    |                                       |                 |    |
| لاستشارات                   | الاستشارات                  | <del>م</del>                          |                 |    |
| لاصبول الغير ملموسة         | الاصبول الغير ملموسة        | <del>گر</del>                         |                 | -  |

واختيار المنتجات والخدمات والأنشطة التي يقدمها المورد والضغط على قابل للتطبيق ثم تطبيق تم التالي مستندات المورد يقوم المورد بإضافة جميع الملفات المطلوبة مثل ( شهادة الزكاة – شهادة التأمينات الاجتماعية – شهادة السجل التجاري – شهادة السجل الضريبي ....... الخ)

| المريقات               | <br>المعلومات الإضاقية | <br>تفاسیل الشرکة                                                 |                                      | المعلومات الأسانية                                     |
|------------------------|------------------------|-------------------------------------------------------------------|--------------------------------------|--------------------------------------------------------|
| يم الغلب الخطوة 4 من 4 | al:                    |                                                                   |                                      |                                                        |
|                        | بمال المقدمة           | ة الزكاة والسعودة 5. الخبرات 6. عقد التأسيس 7. ملف تعريفي عن الاء | عي 3. شهادة التسجيل الضريبي 4. شهادة | المرفقات المطلوبة: 1. السجل التجاري 2. التأمين الاجتما |
|                        |                        |                                                                   |                                      |                                                        |
|                        |                        |                                                                   |                                      |                                                        |
|                        |                        |                                                                   |                                      |                                                        |
|                        |                        |                                                                   |                                      | بضافة مرفق                                             |
| تحديث حذف              | فر تحديث الاستغدام     | ة أخر تحديث بواسطة                                                | التوع البيان القنة                   | اللقب                                                  |
|                        |                        |                                                                   |                                      | لم يتم العثور على نتائج                                |

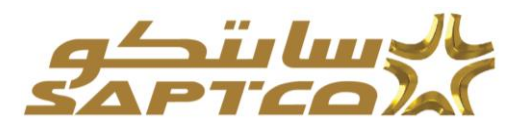

| 💽 Open                                                                                                    |                             |                                         | ×                    | . 🗙   🧟 تسجيل المو 🗙   🎗 حث - 🕲 🕲 😸 😸 محص الأمار 🗙   🎯 تسجيل 🕻                                                                                                    | 関 🗖   🖞 تسجيل الدخ       |
|----------------------------------------------------------------------------------------------------|-----------------------------|-----------------------------------------|----------------------|----------------------------------------------------------------------------------------------------|--------------------------|
| $\leftarrow \rightarrow \checkmark \uparrow$ $\blacksquare$ > This PC > Desktop > $\checkmark \heartsuit$ Search Desktop |                             |                                         | op og                | pps/pos/sdh/ext/user/webui/ProspAttrPG&mappingId=5V4rAjC9eSTT8ikGOaQBxQ&_ti=616742                                                                                                    | 559 <b>∆</b> C →         |
| Organize • New fold                                                                                                    | er                          |                                         | E • 🔳 🕜              | 4                                                                                                    | <u>بالاسالة ك</u>        |
| ^ (2) مجلد جدید 📕                                                                                                    | Name                        | Date modified                           | Туре                 | iSupplier الموقع المدخلي في iSupplier                                                                                                    | PTCO A                   |
| 🔷 OneDrive - Saudi I                                                                                                    | 🛃 bp                        | ۸ع:o• ۾ ٤٥/٠١/٢٧                        | Adobe Acrobat Do     | . بېغايي                                                                                                    | الشركة الشعودية للنعن    |
| . This PC                                                                                                    | CamScanner 10-06-2022 11.26 | ۸:۵۷ م ۸:۵۷<br>۲۰۰۶ ۸۲:۵۷               | Adobe Acrobat Do     | الماديك الأرابية                                                                                                    |                          |
| Downloads                                                                                                    | Doc1                        | ۶۲/۱/۲۵ م ۶۲/۱۰<br>٤٢/۰۱/۲۵             | Adobe Acrobat Do     |                                                                                                    |                          |
| Pictures                                                                                                    | 👌 Doc11                     | ۲٦:۸۰ م ۲۸/۲۸ ۴۷                        | Adobe Acrobat Do     |                                                                                                    |                          |
| Documents                                                                                                    | 🛃 Evisa                     | ۲3: <b>۲</b> • م ۹∙/٤•/۳۶               | Adobe Acrobat Do     | سجل التجاري 2. التأمين الاجتماعي 3. شهادة التسجيل الضريبي 4. شهادة الزكاة والسعودة 5. الخبرات 6. عقد التا                                                                                                    | المرفقات المطلوبة: 1. ال |
| Music     Desiten                                                                                                    | 5 Google Chrome             | ۱۲:۵۰ ص ۱۲:۵۱ ص ۱۲:۵۹<br>۱۳:۹۹ می ۱۳:۵۱ | Shortcut<br>IPG File |                                                                                                    |                          |
| 3D Objects                                                                                                    | Ti Microsoft Teams          | ۱۰:۵۲ ص ۲۰/۰۴ <i>۲</i>                  | Shortcut             |                                                                                                    |                          |
| Videos                                                                                                    | 🛃 Patient                   | ۲:۲٦- ص ۲:۲٦                            | Adobe Acrobat Do     |                                                                                                    |                          |
| Local Disk (C:)                                                                                                    | Procurement Processes       | ٤٣:٩• ۾ ٦٢/٨•/٣٤                        | Microsoft Word Do    | v                                                                                                    | إضافه مرفق               |
| ×                                                                                                    | <                           | 2017 L 07 L                             | >                    | التوع البيان الفنة أخر تحديث بواسطة                                                                                                    | اللقب                    |
| File nar                                                                                                    | ne: Doc1                    | جميع الملفات                            | ~                    |                                                                                                    | لم يتم العلون على تتاتج  |
|                                                                                                    |                             | Open التحميل من الهاتف المحمول          | Cancel               | اضافة مرفق                                                                                                    | للتكيمات الجدول          |
|                                                                                                    |                             |                                         |                      | فرع تلزلق بلت ب<br>العران<br>العران<br>العنة إلى المثاري ب<br>العنة العران العران |                          |

بعد الانتهاء من ارفاق جميع المستندات المطلوبة يتم الضغط على تقديم .